# Sending Regret Letters (In Screening or Assessment Step)

**Taleo Version 21A** 

Last reviewed: May 2021 Next review: May 2022

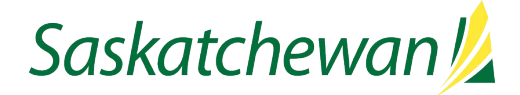

## **Table of Contents**

| Sending a Regret Letter to One Person at a Time             | 1 |
|-------------------------------------------------------------|---|
| Sending a Regret Letter to Multiple People at the Same Time | 4 |

#### Sending a Regret Letter to One Person at a Time

| <b>1</b> 1  | Submissio       | ns for: Court Administrative Assistant - Provinci | al Court ( | (Requisition ID: /         | ADM017559) 🔂                 |               |         |   |   |
|-------------|-----------------|---------------------------------------------------|------------|----------------------------|------------------------------|---------------|---------|---|---|
| FILTER:     | s No filters ar | e applied                                         |            |                            |                              |               |         |   |   |
| <u>ii</u> 9 | . 🗹 🖶           | More Actions 🔻                                    | _          |                            | List Format                  | Workplace Div | versity |   | • |
| •           | it Ca           | Selection Process                                 | han        | Disability                 | Aboriginal/V                 | M Req         | Asset   | % | s |
|             | it Or           | Revert Latest Change of Step/Status               |            | l choose not<br>to respond | Member of a<br>visible minor | ity 0/7       | 0/5     |   | s |
|             | it Or           | Sourcing Activities                               |            | No                         | None of the<br>above         | 0/7           | 0/5     |   | s |
|             | Or              | 🖏 Share Candidate                                 |            | No                         | None of the<br>above         | 2/7           | 0/5     |   | s |
|             | it Or           | Add Comments                                      |            | No                         | None of the<br>above         | 0/7           | 0/5     |   | s |
|             | ita Ril         | e 🕸 Download As Excel                             |            | No                         | None of the<br>above         | 4/7           | 2/5     |   | s |
|             | ita Sa          | n Send Correspondence                             |            | No                         | None of the<br>above         | 6/7           | 3/5     |   | s |
|             | it Ss           | , 🖆 Start Online Commencement Process             |            |                            |                              | 0/7           | 0/5     |   | s |
|             | in Ss           | Cancel Online Commencement Process                |            |                            |                              | 0/7           | 0/5     |   | s |

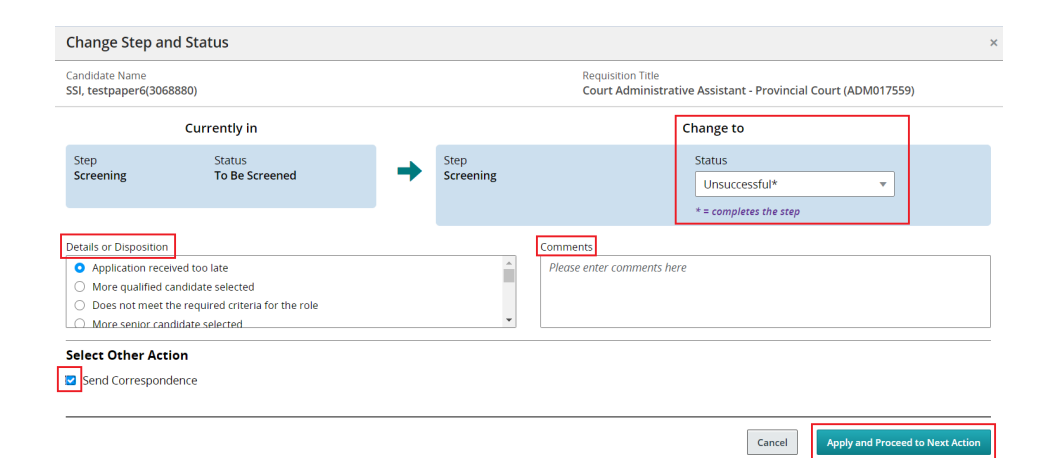

The process described in this document can be followed if the candidate has been Screened Out, or if they were deemed Unsuccessful in an Assessment.

While it is not typical to send a regret letter at the Screening step, you may choose to do so if you wish.

#### See <u>Regret Letters</u> on Taskroom for more information.

**Note:** Once a candidate is selected for an action, the candidate remains selected after the action performed. Un-selection is required before move on.

If the candidate's Step/Status has already been marked Unsuccessful, then while viewing the candidate's application, click the Send Correspondence icon **OR** select **Send Correspondence** in the **More Actions** drop-down.

If the candidate's Step/Status has not been marked Unsuccessful yet, then while viewing the candidate's application, click Change Step/Status icon **OR** in select **Change Step/Status** in the **More Actions** drop-down.

Make note of the candidate's current Step/Status.

Under Change to Status, select Unsuccessful.

Check Send Correspondence.

Select the reason under **Details or Disposition**.

Click Apply and Proceed to Next Action.

| Send Correspondence                           |              | ×              |
|-----------------------------------------------|--------------|----------------|
| Candidate Name                                | Current Step | Current Status |
| Onboarding, Can1(780155)                      | Assessment   | To Be Assessed |
| Requisition Title                             |              |                |
| Court Administrative Assistant - Provincial C | ourt         |                |
| Send message by:                              |              |                |
| C Email                                       |              |                |
| ○ Printed Letter                              |              |                |
| Write a message                               |              |                |
| From Scratch From Template                    |              |                |
|                                               |              |                |
|                                               |              |                |
|                                               |              | Cancel Next    |

| ae rempia                    |                                                             |                                                                                                    |
|------------------------------|-------------------------------------------------------------|----------------------------------------------------------------------------------------------------|
| howing                       | Filters     Filters                                         | Additional Vacation<br>Leave Request - Out-of-<br>Scope Only                                                                                                    |
| dditiona<br>Only<br>anguage: | ▶ Location                                                  | This email serves to request approval for additional annual vacation<br>leave (or equivalent vacation pay for non-permanent appointment) for an                                                   |
| llank Cor<br>anguage:        | ▶ Job Category                                              | the section in The Public Service Regulations dealing with "additional vacation leave".                                                                                                    |
| andidate                     | <ul><li>Confidential</li><li>Read-only attachment</li></ul> | The request is for approval of a total of<br>{ENTER_TOTAL_NUMBER_OF_WEEKS_ANNUAL_VACATION_LEAVE_R<br>EQUESTED_MAXIMUM_6} weeks of vacation leave (or equivalent vacation<br>pay for an permanent) |
| hanges t                     | Intended for:<br>All candidates                             | Pay to interpendiation appointment).<br>I acknowledge this request may take 3 days to process:<br>(TYPE_YES_TO_ACKNOWLEDGE_THIS_REQUEST_MAY_TAKE_3_DAY                                            |
| ompeter<br>anguage:          | Keyword                                                     | S_TO_PROCESS)                                                                                                    |
|                              |                                                             |                                                                                                    |

Email and From Template are selected by default.

Click Next.

Click **Filters** to open the filter window. Type **Regret** in the Keyword field and click **Apply Filters**.

Select the correct correspondence based on the reason the person is unsuccessful.

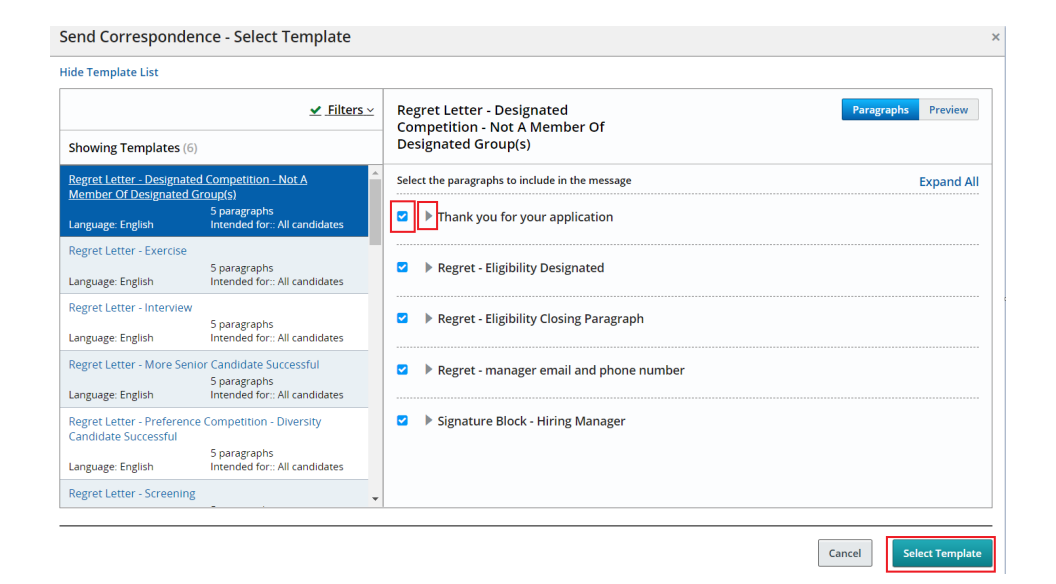

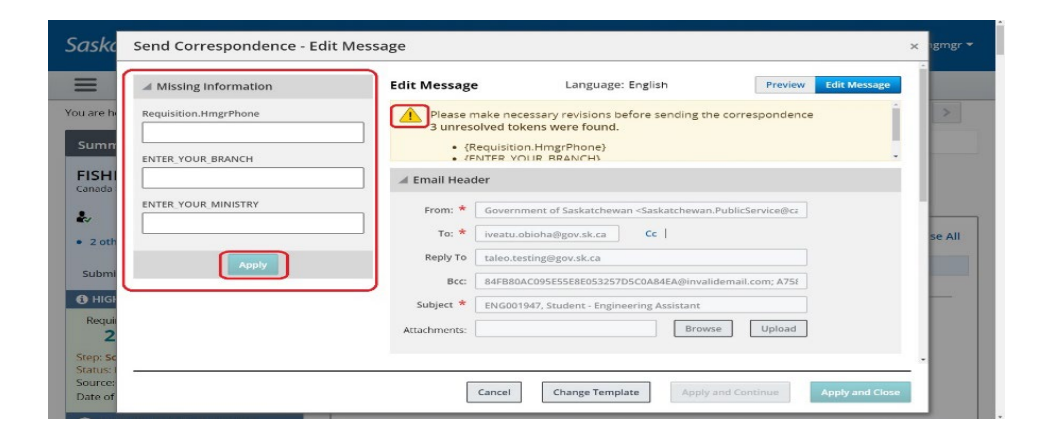

Each correspondence consists of several paragraphs. Each paragraph is listed on the right-hand side. Click to the left of the paragraph title to open and review the paragraph, ensure those that are selected are appropriate.

Select those paragraphs which you wish to include in your regret letter then click **Select Template**.

Fill in the missing information and then click **Apply**.

Scroll through the correspondence to ensure the content is accurate.

Click **Apply and Close** when the correspondence is ready to be sent.

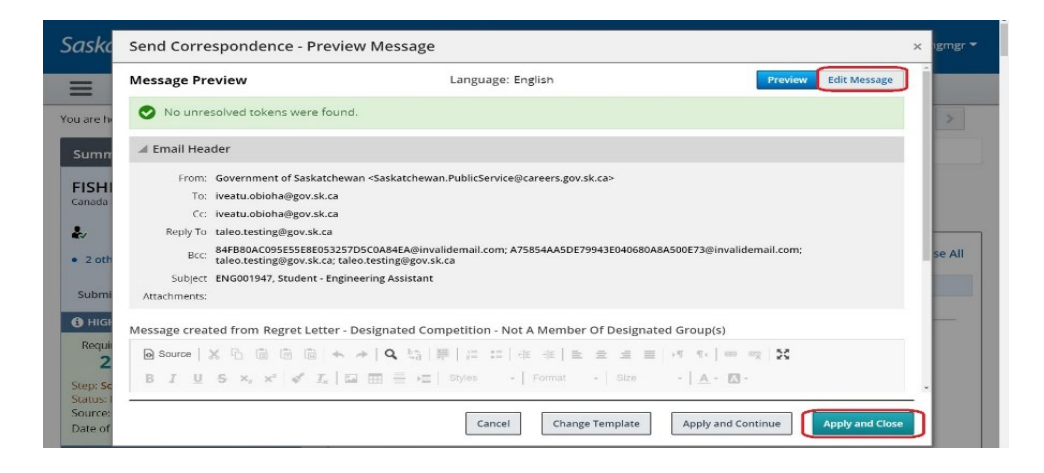

Click Edit Message to edit, if applicable.

If you wish to change the "From" email address, replace the content in that field with the desired email address.

If you are making changes to the "CC" or "BCC" lines, use a semicolon between email addresses. Ensure the line does not end in a semi-colon.

Click **Apply and Close** when the correspondence is ready to be sent.

### Sending a Regret Letter to Multiple People at the Same Time

|           |             |                                                                                                    | Find Candidates               | ~          | A 🔍 🛓 test hiringmgr 👻 |
|-----------|-------------|----------------------------------------------------------------------------------------------------|-------------------------------|------------|------------------------|
| TASKS REC | QUISITIONS  | CANDIDATES                                                                                                    |                               |            |                        |
| ons       | FILTERS Sho | abmissions (3)<br>w candidates for requisitions I own or collaborate on O                                                                                                    | Status: Draft 💿 Te be approve | d 🗿 Appi   | roved O On Hold O      |
| sitions   | sourcing ©  | Clear All<br>More Actions<br>Selection Process<br>Selection Process<br>Selection Process<br>Selection Process<br>Selection Process<br>Selection Selection | tle 🗞 Woman                   | ist Format | aggregate list * ty    |
| =         | •           | Jon Revert Latest Change of Step/Status                                                                                                    | :18 - Student -<br>Ications   | ۹ v        | Yes                    |
|           | •           | Gamma Candidate     Other Actions     Gramma Control As Excel     FIST     P Add Comments                                                                                                    | 47 - Student - Engineering    | •          | Yes                    |
| Clear All |             | Send Correspondence Jones, Samuel (3036930) FIN003                                                                                                    | 902 - Accounting Clerk        | <b>%</b>   | Yes                    |
|           |             | Jones, Samuel (3036930) FIN003                                                                                                    | 902 - Accounting Clerk        |            | •                      |

If you wish to send the same regret letter to more than one candidate at a time, the candidates must first all be in the same Step/Status.

Place a checkmark to the left of each recipient's name. Then follow the instructions beginning on page 1.